## **MDT Glastaster - Eigene Symbole erstellen**

Austausch der Symbole über die ETS (Glastaster  $\rightarrow$  DCA). Voraussetzung: Das MDT DCA Plugin muss installiert sein. Dies ist als Download bei MDT erhältlich. MDT

Die Symbole müssen **zwingend** im folgenden Format vorliegen: 64×64 Pixel BMP (Bitmap) - Schwarz/Weiß

Zum bearbeiten und erstellen von neuen Icons, empfehle ich das kostenlose Tool Inkscape Leider kann Inkscape keinen direkten BMP Export, weshalb wir die PNG Datei nochmals umwandeln müssen.

Inkscape Workflow:

- 1. Datei  $\rightarrow$  Dokumenteneinstellung  $\rightarrow$  Benutzerdefiniert  $\rightarrow$  64x64px 2. Icon erstellen oder Importieren
- 3. Nur Schwarz weiß verwenden 4. Export als BMP. Datei →

From: https://wiki.mahlen.eu/ - **Smart-Home Wiki** 

Permanent link: https://wiki.mahlen.eu/doku.php?id=mdt\_eigene\_symbole&rev=1733495948

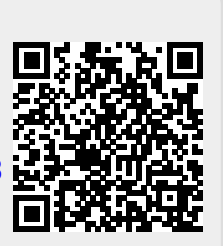

Last update: 06.12.2024